## GAVP

## Member User Guide

By using the below defined procedures you will keep your information up to date and we can communicate digitally to keep you informed and involved.

If not, and you are just "old school", then you need to contact the Membership Team so they can manage the task for you and keep you up to date via the United States Postal Service(snail mail). Don't hesitate to contact us and we will assist at <u>membership@tf116.org</u>, or phone us at 770-495-9039.

You will be responsible for keeping your contact and other information up to date.

### **Changing Your Member Record Data**

#### 1. Updating you membership information

This is the information gathered when you originally applied. Each time you login to your membership in the system you will arrive at your "Member Dashboard" and you will see all your information collect during the application process under MEMBERSHIP INFORMATION. This data is important in a number of ways. It is necessary that we keep accurate records on all members, to be able to accurately represent our Association to the IRS for example when confirming our tax-exempt status. Your mailing address is also kept here and is important when mailing something to the member. When this is not accurate we waste money by having mail returned to us. Please keep this information current.

Login to your membership account here

https://www.joinit.org/members (a new window will open)

1.1. If you need to change anything in this data, Click on <u>Edit Membership Info</u> located at the bottom of the member data. Ex:

| This the bottom | COMBAT ACTION RIBBON |  |
|-----------------|----------------------|--|
| (data)          | YES                  |  |
|                 |                      |  |
| C Edit Membersh | ip Info              |  |

Click on this and you can modify any of the fields to contain current information.

1.3. Use your mouse to select the field you want to change, and type the desired data. Again please remember to keep your mailing address current. As well, take the opportunity to add/correct any missing or inaccurate veteran information.

#### Updating your email address and/or password

1.2. Login to your membership account here <a href="https://www.joinit.org/login">https://www.joinit.org/login</a> (a new window will open)

1.3. Once logged in you will see this, your MEMBERSHIP DASHBOARD page: Click on the area indicated by the red arrow.

|                                                                                                    | Gamewardens Association<br>Vietnam to Present<br>ALCUT<br>This is the oldest continuously operating "Brown Water Navy" veterans<br>group! Hume to all River Rate! Our mission is to support the memories<br>of all who gave some and some who gave all is services to the missions of<br>special Wartare Combatant Craft Crewmen both past and present. |           |  |
|----------------------------------------------------------------------------------------------------|----------------------------------------------------------------------------------------------------|-----------|--|
| OMEMBERSHIPLI OKTOMHIMGANI                                                                                          | ELISOUTI ADG OUT                                                                                                    |           |  |
| LIFE                                                                                                    |                                                                                                    | Active    |  |
| 4 Membership IO: 30                                                                                                 |                                                                                                    |           |  |
| 🗃 Joined September 10, 1972                                                                                         |                                                                                                    |           |  |
| Expiration: No Expiration Da                                                                                        | ta .                                                                                                    |           |  |
| O MEMBERSINP DETAILS                                                                                                |                                                                                                    |           |  |
| Some useful links to the J                                                                                          | OINIT/GAVP application:                                                                                                    |           |  |
| Account Losin - https://www.<br>Main Ornanization Profile Ornanization Roster https://w<br>Beset Password https://w | ew <u>icitit oppfight</u> - Gohere often, <u>kensistin updated</u><br>- https://www.jminit.org/s/gavp/ficectory-right.newsody/Active memberships will dag<br>eu/www.joinit.org/s/gavp/ficectory-right.new only Active memberships will dag<br>www.joinit.org/struct-password - Be sure to Click "Resent Password Email"                                 | day here. |  |

2.3. You will see this: Click on the area indicated by the red arrow. From this link you will be able to update your email address and/or password.

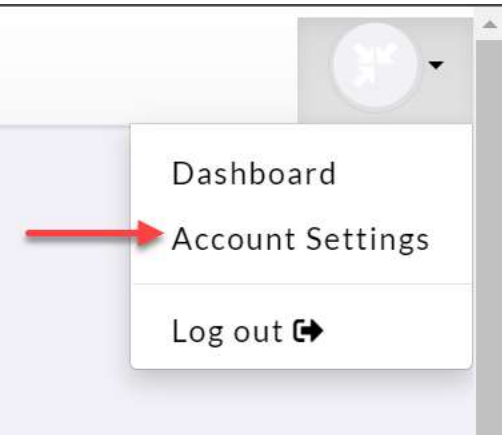

2.4. You will see this: This is the main update screen for this function.

| DO NOT SELECT<br>ANYTHING IN THIS BOX            |
|--------------------------------------------------|
| Account Memberships                              |
| Gamewardens<br>Association Vietnam to<br>Present |
| GO TO MEMBERSHIP                                 |
|                                                  |

2.5. To change your preferred email address, click the "Update Email and Name" Fill in your name and new email address as below. Then click the green UPDATE.

| ACCOUNT SETTI   | INGS                      | -         |
|-----------------|---------------------------|-----------|
| Account Details | ิ ถ ใ                     | 2         |
|                 | First Name Last Name      |           |
| ย               | Email                     |           |
|                 | tomarmga@bellsouth.nel ** |           |
|                 | UPDATE                    |           |
| ť               | STOP EDITING WITHO        | UT UPDATE |

2.6 If you need to or want to change your login password, Click the orange UPDATE PASSWORD link and you will see:

| Current Password | บ                      |
|------------------|------------------------|
| Current Password |                        |
| New Password     | 2 Confirm New Password |
| New Password     | Confirm New Password   |

Perform steps 1 thru 4. In step 1 you must know your old password to be able to make the change. If you don't, contact us at email <u>membership@tf116.org</u> for assistance. A green banner message will appear from the upper-right hand corner of the screen that confirms your password has been changed.

2.7 Having completed either of the steps above you can now click on the green "GO TO MEMBERSHIP" and you will return to your member Dashboard page.

#### Add your picture to your membership record.

2.1. After logging in to your membership double-click on the Joinit logo as below:

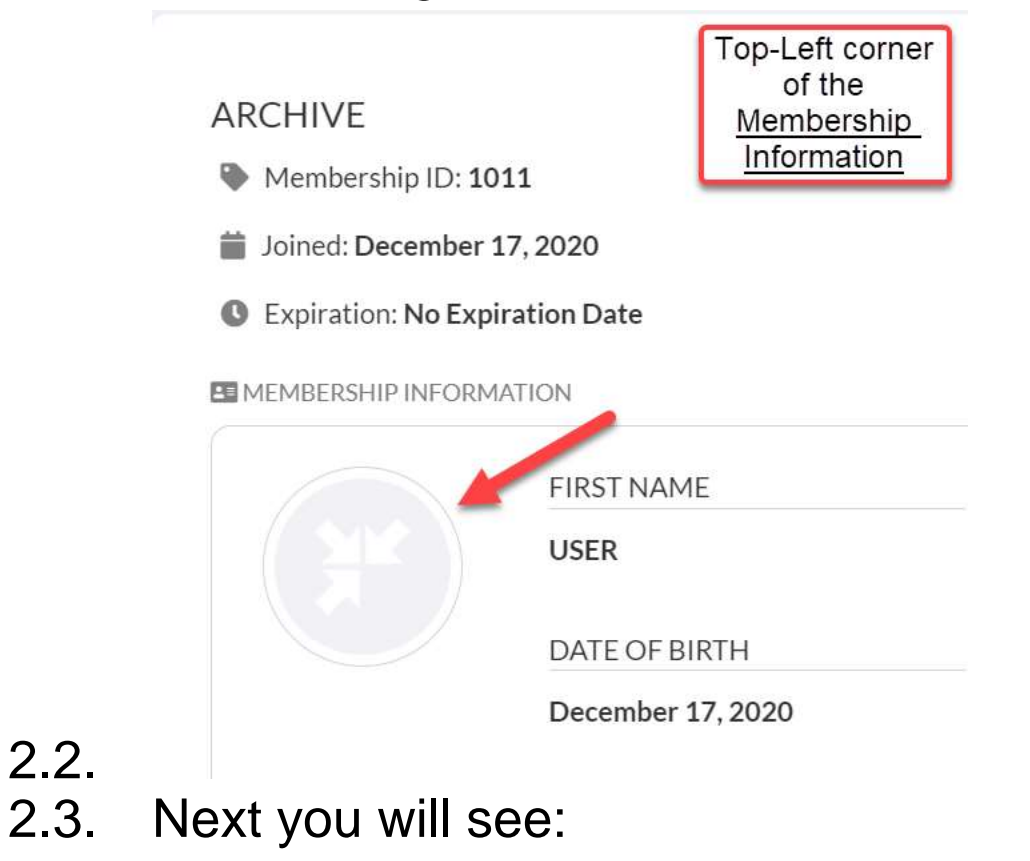

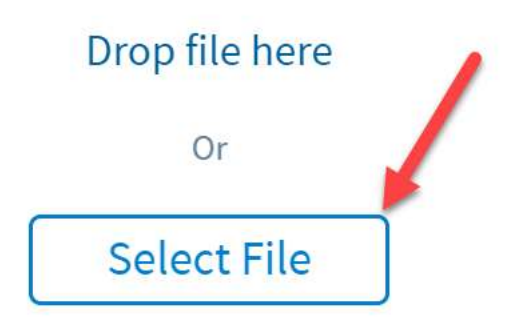

2.4. Click on Select File and youy will be able to browse your computer for a picture file of you that

you created previously.

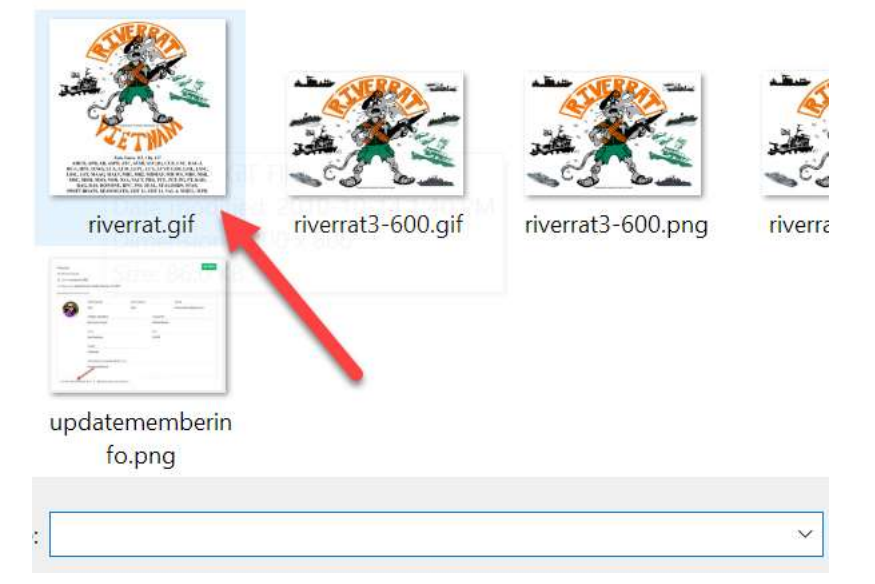

2.5. Just double-click the desired picture and then you will see the picture as below:

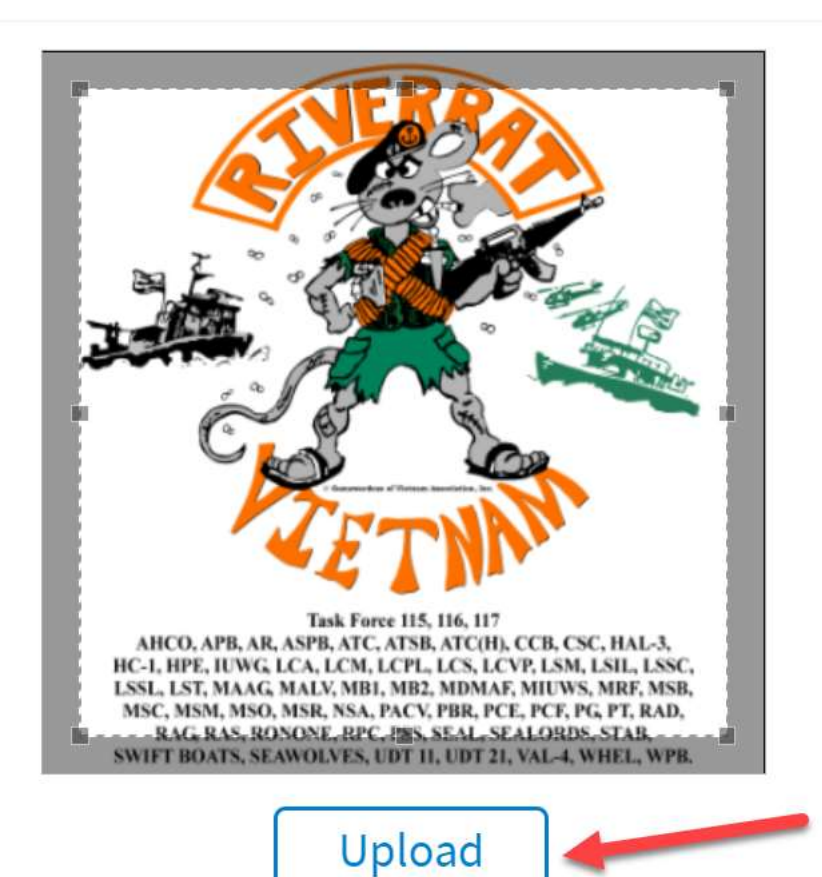

# 2.6. Click Upload and you are done. Done, your picture will now be included in your member record.

| ARCHIVE                                                                                                    |                   |  |
|----------------------------------------------------------------------------------------------------|-------------------|--|
| Membership ID: 1011                                                                                                    |                   |  |
| Joined: December 17, 2020                                                                                                    |                   |  |
| S Expiration: No Expiration Date                                                                                                    |                   |  |
| MEMBERSHIP INFORMATION                                                                                                    |                   |  |
| 100 ×                                                                                                    | FIRST NAME        |  |
|                                                                                                    | USER              |  |
| Market 18.47<br>Market 18.47<br>Marke | DATE OF BIRTH     |  |
|                                                                                                    | December 17, 2020 |  |
|                                                                                                    |                   |  |

Remember, your "Member Dashboard", as well as displaying your member data, will contain many future features, announcements/post re: important information and Association events. It will also be where you will sign-up and submit payments for activities such as the reunion.

For any questions and for those who for various reasons cannot utilize the on-line capabilities. Don't hesitate to contact us and we will assist at <u>membership@tf116.org</u>, or phone us at 770-495-9039.